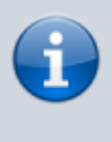

Denna manualens hemsida är uppbyggd för att användas i en webläsare med minst upplösning på 1920×1080, andra upplösningar kan flytta runt bilder om de ej får plats på bredden

# 03. Arbetsgränssnitt

### Tillbaka till Alla Publika dokument

### SIMS Klient Manual 6.2

- 01. Inledning
- 02. Logga in
- 03. Arbetsgränssnitt
- 04. Larmhantering
- 05. Ändra status
- 06. Rapporter
- 07. Systemloggar
- 08. Ändra
- 09. Ändra lösenord
- 10. Användare
- 11. Skriv ut
- 12. Senaste larm
- 13. Obehandlade larm
- Vanliga frågor

#### Det finns 3 olika gränssnitt att välja mellan. Gränssnittens förstasida innehåller:

-Planritningar med grafisk presentation av säkerhetssystemet. (Gränssnitt 1 & 2) Där ikoner, symboler och färgmarkeringar står för ingångar, områden, dörrar m.m.

-Funktionsknappar.

-Systemstatus. (Gränssnitt 1 & 2)

-Information om aktuell operatör som är inloggad. (Gränssnitt 1 & 2)

-Aktuella larm (Gränssnitt 1 & 3)

-Områdesstatus (Gränssnitt 3)

-Händelselogg (Gränssnitt 3)

**Gränssnitt 1:** Standard, Utan ändringar från installation ser gränssnittet ut så här.

2/6

**Gränssnitt 2:** Utökad ritningsstorlek, detta gränssnitt aktiverar man genom "ShowFullScreen" i filen SIMSclientStartParameters.txt som finns i installationsmappen klienten är installerad i.(t.ex. "C:\SIMSClient\")

Aktivera/Inaktivera gör man genom att ta bort/lägga till ' framför den inställning man vill aktivera/inaktivera.

**Gränssnitt 3:** PC Kontrollpanel, detta gränssnitt aktiverar man via klientmenyn Ändra → Operatör → Nivåer, Längst upp hittar du en kryssruta som heter PC Kontroll läge. Kryssa i detta och se till att du har den nivån på din operatör. Logga sen ut och in igen.

### 3.1 Planritningens element

| Planritning                       | Bakgrundsbild                                                                                                    |
|-----------------------------------|----------------------------------------------------------------------------------------------------|
| Ingångsikoner                     | lkoner visar ingångens status. Ikoner visas i 4 olika färger:<br>Grön: ingången är i vila (normal)<br>Gul: ingången är öppen (aktiv), men inte i larm (frånkopplat)<br>Röd: ingången är i larm, och ännu inte kvitterad<br>Blå: ingången är deaktiverad eller har en okänd status. |
| Områdesikoner                     | lkoner visar status av området, typiskt en dörr. Du kan koppla egna ikoner<br>till varje enskilt områdesstatus.                                                                                                    |
| Områdeskontur                     | Grafiskt lager på planritningen som representerar områden. Varje område<br>kan separat ändras till en annan områdesstatus och visas med olika<br>färger.                                                                                                    |
| Texter                            | Texter kan adderas till planritningen i egenvald skrifttyp, storlek och färg.                                                                                                    |
| Temperaturer och<br>Luftfuktighet | På planritningen kan dynamisk text med temperatur- och fuktvärden presenteras, med möjlighet för grafer med statistik över tid.                                                                                                    |

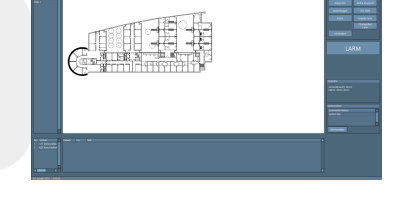

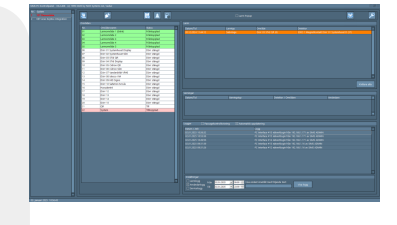

# 3.2 Inställningar för visning

Du kan välja hur mycket som ska visas på planritningen genom att högerklicka på den.

| Anpassa visr                   | ingsalternativ             |                                  |                   |
|--------------------------------|----------------------------|----------------------------------|-------------------|
| Uncionenal Redend              |                            |                                  | 121               |
|                                |                            |                                  |                   |
|                                |                            | Visa symboler med typ vid stängd |                   |
| El System 🔺                    | E ingingstyper             | 2 ingérgstyper                   | L Spara           |
| 1. 127 Demovinka               | [5] 230V Fel (14)          | 2 2 2 2 V Fel (14)               |                   |
| 2. KEY Ares KeyBox Integration | Antimask (16)              | Antimusk (16)                    | Lign              |
|                                | 🖾 Batterifel (15)          | S Batterifel (15)                |                   |
|                                | E lirand (7)               | 🖾 Brand (7)                      | 🛛 vísa rumsnummer |
|                                | E Brandlarm Problem (17)   | Strandiarm Problem (17)          | El vice conclutes |
|                                | 2 Dörr (11)                | Dörr (11)                        |                   |
|                                | Dörr Öppen Varning (23)    | Dörr Oppen Varning (23)          | 🖸 Visa adressdata |
|                                | Dörr Oppen Varning (20)    | Dörr Öppen Værning (20)          | Visa utglinger    |
|                                | Fel Sitekod (27)           | Fel Sitekod (27)                 | Shutter.          |
|                                | [] Fuld Larm (20)          | (2) Fult Larm (20)               | (C) inside        |
|                                | E Fuld Varning (21)        | E Fulkt Varning (21)             | (X) Aktiv         |
|                                | ET HOT (6)                 | 20 HoT (6)                       |                   |
|                                | D inbrat (2)               | (2) inbrott (2)                  |                   |
|                                | El interatt 24h (12)       | 20 INDIGAT 24N (12)              |                   |
|                                | gj Ho (29)                 | 20 Millio (29)                   |                   |
|                                | 2 Ingen Lingang (26)       | 22 Ingen Liligang (24)           |                   |
|                                | 20 high Carrie (1)         | 20 Marchalters (12)              |                   |
|                                | El Pajcencos (13)          | S Addition (10)                  |                   |
|                                | 17 Sabatana Ali            | 20 Cabatana (A)                  |                   |
|                                | Statematel (18)            | Si Suctoralei (10)               |                   |
|                                | tit televidet Laren ph     | 10 Television Larve da           |                   |
|                                | 13 Temperatur Larm (18)    | 20 Temperatur Larm (18)          |                   |
|                                | 10 Temperatur Varning (19) | 50 Temperatur Varning (15)       |                   |
|                                | D Tulegsäppning (22)       | S Tulingsdopning (27)            |                   |
|                                | El Varning (2)             | 50 Varning (2)                   |                   |
|                                | 23 Vallen Larm (7)         | (2) Vattern Larm (2)             |                   |
|                                | Verifierat Larm (24)       | Verifierat Larm (24)             |                   |
|                                | 23 Overfall (5)            | S Overfall (5)                   |                   |
|                                |                            |                                  |                   |
|                                |                            |                                  |                   |
|                                |                            |                                  |                   |
|                                |                            |                                  |                   |
|                                |                            |                                  |                   |
|                                |                            |                                  |                   |
|                                |                            |                                  |                   |
|                                |                            |                                  |                   |
|                                |                            |                                  |                   |
|                                |                            |                                  |                   |
|                                |                            |                                  |                   |
|                                |                            |                                  |                   |
|                                |                            |                                  |                   |
| ingen alla                     | inges alla                 | ingen alla                       |                   |
|                                |                            |                                  |                   |
|                                |                            |                                  |                   |
|                                |                            |                                  |                   |
|                                |                            |                                  |                   |

Här anpassar du din visning. Alla element med bock visas på planritningen.

Dvs. du kan välja vilken larmtyp och med vilken status ingångar och utgångar ska visas (t.ex. endast inbrottslarm i aktiv status).

På samma vis kan du välja vilka NOX-system som ingångar, utgångar och områden ska presenteras från.

# 3.3 Drift - ingångsikoner

Du kan visa information samt ändra status genom att klicka på en ikon.

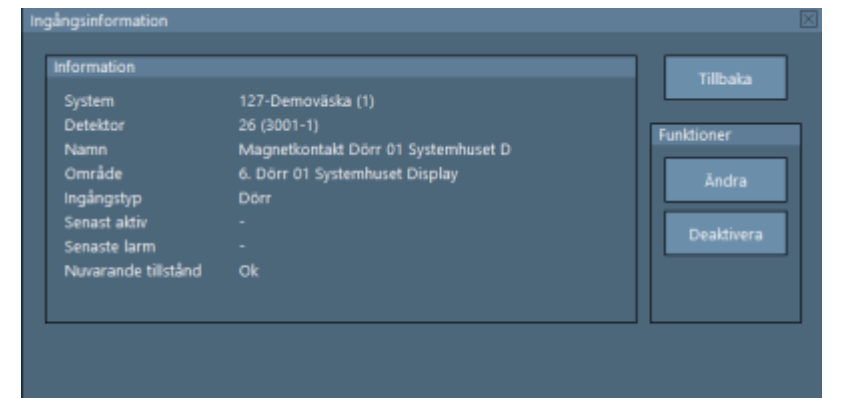

| Förklaring          |                                                                                                    |
|---------------------|----------------------------------------------------------------------------------------------------|
| System              | Centralens namn och nummer i SIMS SQL-databasen.                                                                                                    |
| Detektor            | Ingångsnummer och ID-nummer i NOX-centralen.                                                                                                    |
| Namn                | Namnet på ingången som den är namngiven i NOX-centralen.<br>Namnet kan ändras i SIMS, det blir automatiskt uppdaterat i centralen.                                                                                                    |
| Område              | Detta är området som ingången befinner sig i.                                                                                                    |
| Ingångstyp          | Ingångens larmtyp. T.ex. inbrottslarm.                                                                                                    |
| Senaste aktiv       | Datum och klockslag för senaste gången ingången har ändrat status.                                                                                                    |
| Senaste larm        | Datum och klockslag för senaste gången ingången har aktiverat larm.                                                                                                    |
| Nuvarande tillstånd | LIVE status för ingången. När det sker ändringar för ingången kommer statusen<br>bli automatiskt uppdaterad.                                                                                                    |
| Deaktivera          | Här kan ingången deaktiveras. När en ingång deaktiveras kommer systemet inte<br>generera ett larm om den aktiveras i ett tillkopplat område. Om området<br>frånkopplas igen kommer deaktiverade ingångar i området bli aktiverade igen.<br>Ikonen ändrar färg till blå i deaktiverad status. |
| Ändra               | Här kan ingångens visuella inställningar ändras.                                                                                                    |
| Tillbaka            | Stänger detta fönster.                                                                                                    |

## 3.4 Drift - välj fler ingångsikoner

När ikonerna står för nära eller ovanpå varandra kan fler ikoner väljas samtidigt.

#### Gör som följer:

Håll vänsterknappen nere och dra runt ikonerna och släpp knappen igen.

| utvalda datapunkter                                                    |                                   |                                      |                                    | $\times$ |
|------------------------------------------------------------------------|-----------------------------------|--------------------------------------|------------------------------------|----------|
| System                                                                 | Detektor                          |                                      | Status                             |          |
| 127-Demoväska (1)                                                      | 3001-1 Magnetkon                  | takt Dörr 01 Systemhuset D (26)      | Ok                                 |          |
| 127-Demoväska (1)                                                      | 3001-6 Systemhus                  | Display Sabotage (31)                | Ok                                 |          |
|                                                                        |                                   |                                      |                                    |          |
| Info © Endast valda<br>Ordna symboler                                  | ○ Samtliga i valt                 | område (även osynliga)               |                                    |          |
| Ny position Alla utvalda punkter anordnas horisontalt (på rad nederst) |                                   |                                      |                                    |          |
|                                                                        |                                   | Alla utvalda punkter anordnas        | vertikalt (på högra raden)"        |          |
| Stretch<br>Offset X 0 Faktor X 1.00<br>Offset Y 0 Faktor Y 1.00        | Inläsning<br>Kopiera<br>Lägg till | Val av datapunkter med Shift-knappen | väljer rumsnummer<br>Spara ändring | par      |
|                                                                        |                                   |                                      |                                    |          |

Nu kan du välja detektor/ingång och tryck på infoknappen för att visa fönstret med ingångsinformation.

### 3.5 Drift - områden

Om du klickar på ett område eller en ikon som representerar ett område, öppnas ett fönster där områdets aktuella status visas med möjlighet att ändra status på området. Vilka statusar som man kan välja beror på vilka statusar området får ha.

| Områdeskoppling                         |                                                              | $\times$ |
|-----------------------------------------|--------------------------------------------------------------|----------|
| Central<br>Område<br>Aktuellt tillstånd | 127-Demoväska (1)<br>Larmområde 1 (Entré) (1)<br>Frånkopplad | Tillbaka |
|                                         | Tillkopplad                                                  |          |

2025/08/25 14:24

| Områdeskoppling                         |                                                         | $\times$ |
|-----------------------------------------|---------------------------------------------------------|----------|
| Central<br>Område<br>Aktuellt tillstånd | 127-Demoväska (1)<br>Dörr 03 STid QR (8)<br>Dörr stängd | Tillbaka |
| т                                       | illgång beviljad Dörr fast öppen                        |          |
|                                         |                                                         |          |

| Förklaring        |                                                                                                   |
|-------------------|---------------------------------------------------------------------------------------------------|
| Central           | Centralens namn i SIMS SQL-databas.                                                               |
| Område            | Områdesnummer och namn i NOX-centralen.                                                           |
| Aktuell tillstånd | LIVE status för området. När det sker ändringar för området blir statusen automatiskt uppdaterad. |

From: https://www.araswiki.com/ - **Aras Wiki** 

Permanent link: https://www.araswiki.com/sv/40\_public/simsclient\_6\_2/03\_wiew?rev=1735831454

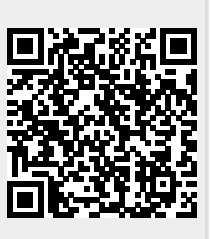

Last update: 2025/01/02 16:24